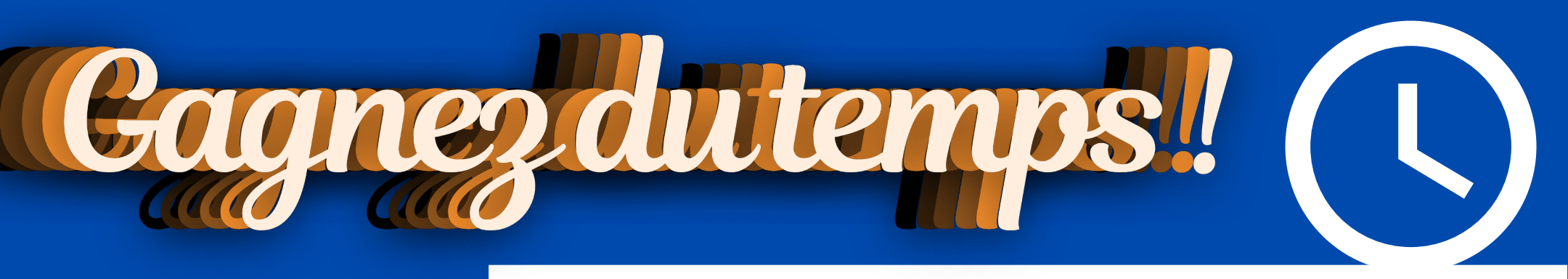

A compter du 1er septembre 2022, un nouveau système billettique vous offrira des fonctionnalités innovantes pour faciliter votre mobilité et votre quotidien, telles que la boutique en ligne et les horaires des bus en temps réel. Vos anciens titres de transport sur papier vont également être remplacés par de véritables cartes et billets électroniques rechargeables.

Vous pouvez d'ores et déjà vous inscrire sur le réseau TCVO sans bouger de chez vous. Pensez à bien joindre les pièces demandées en fonction du type d'abonnement que vous souhaitez acheter.

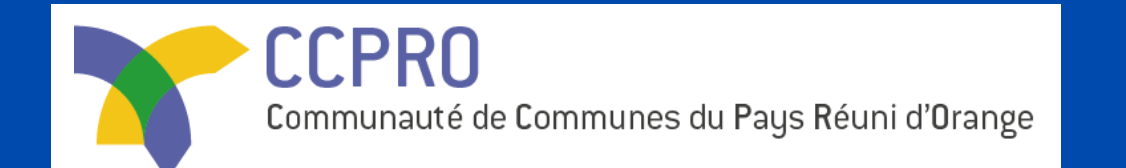

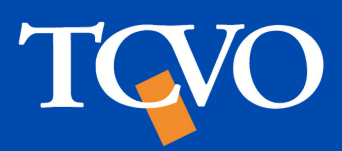

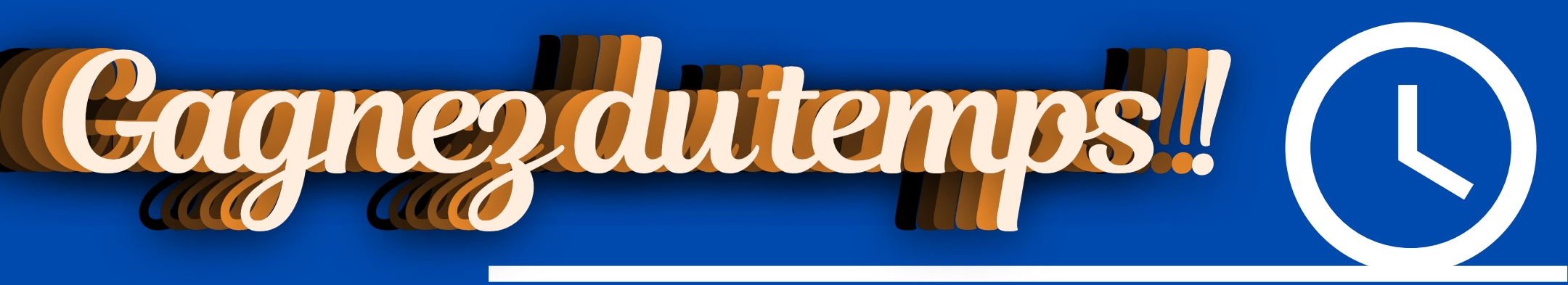

On vous guide en 8 étapes chrono pour vous inscrire sur le réseau TCVO pour la rentrée de septembre 2022 !

### Inscrivez vous ici :

https://tcvo.monbus.mobi/inscription/2place

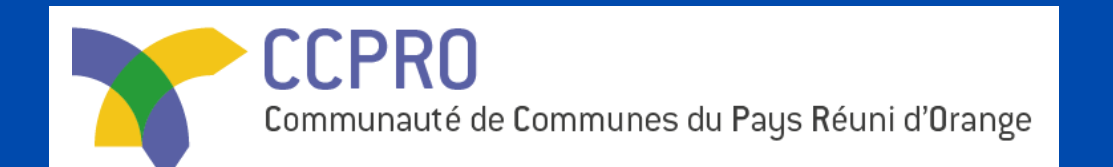

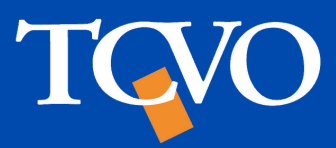

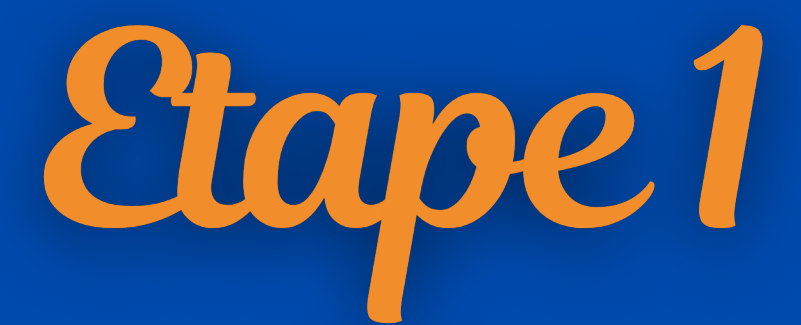

| Informations générales                                                                    |                                           |  |
|-------------------------------------------------------------------------------------------|-------------------------------------------|--|
| Je suis tuteur, j'inscris un proche                                                       |                                           |  |
| Nom du tuteur *                                                                           | Prénom du tuteur *                        |  |
| Baudry                                                                                    | Stanislas                                 |  |
| E-mail *<br>baudry.stanislas@mail.com<br>L'adresse e-mail renseignée vous servira d'ident | tifiant lors de vos prochaines connexions |  |
| Les informations suivantes sont celles de la personne qui voyagera :                      |                                           |  |
| Civilité: O M. O Mme. O Autre                                                             |                                           |  |
| Nom *                                                                                     | Prénom *                                  |  |
| Baudry                                                                                    | Stanislas                                 |  |
| Date de naissance *                                                                       |                                           |  |

Renseignez vos informations personnelles. Si vous inscrivez une personne tierce, merci de cocher la case "je suis un tuteur, j'inscris un proche"

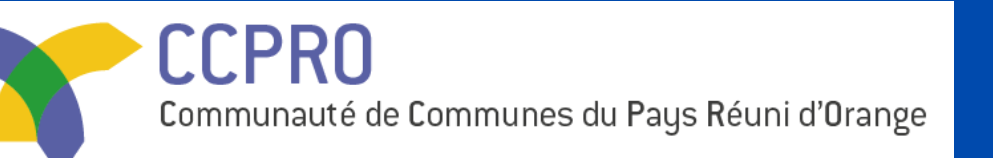

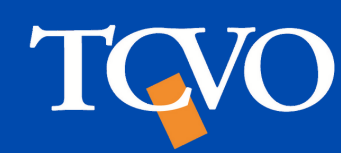

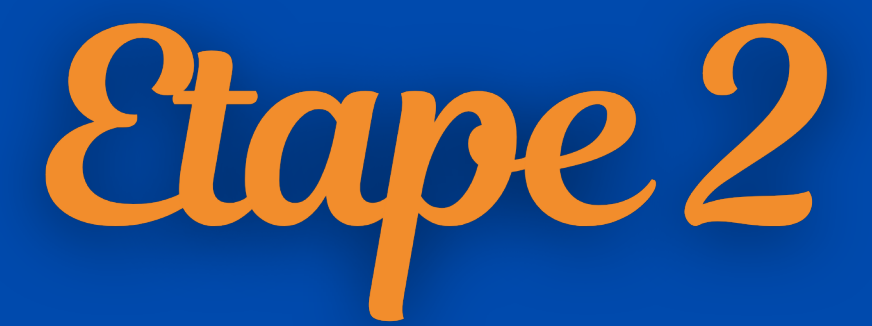

| Coordonnées              |                |
|--------------------------|----------------|
| Pays                     |                |
| France 🗸                 |                |
| N° et libellé de la voie |                |
| 3 rue Emile Zola         |                |
| Complément d'adresse     |                |
| Résidence Les Tilleuls   |                |
| Code postal              | Ville          |
| 75000                    | Paris          |
| Téléphone portable       | Téléphone fixe |
| 000000000                | 000000000      |

Renseignez vos coordonnées, elles serviront à la création de votre compte ainsi qu'à vous contacter par la suite.

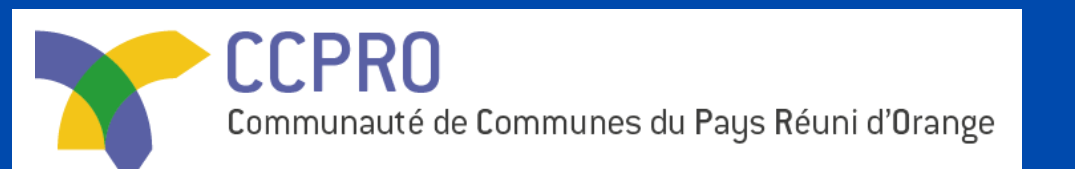

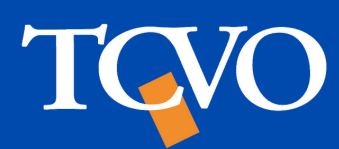

## Une fois votre adresse renseignée, il est possible que le site vous en propose plusieurs.

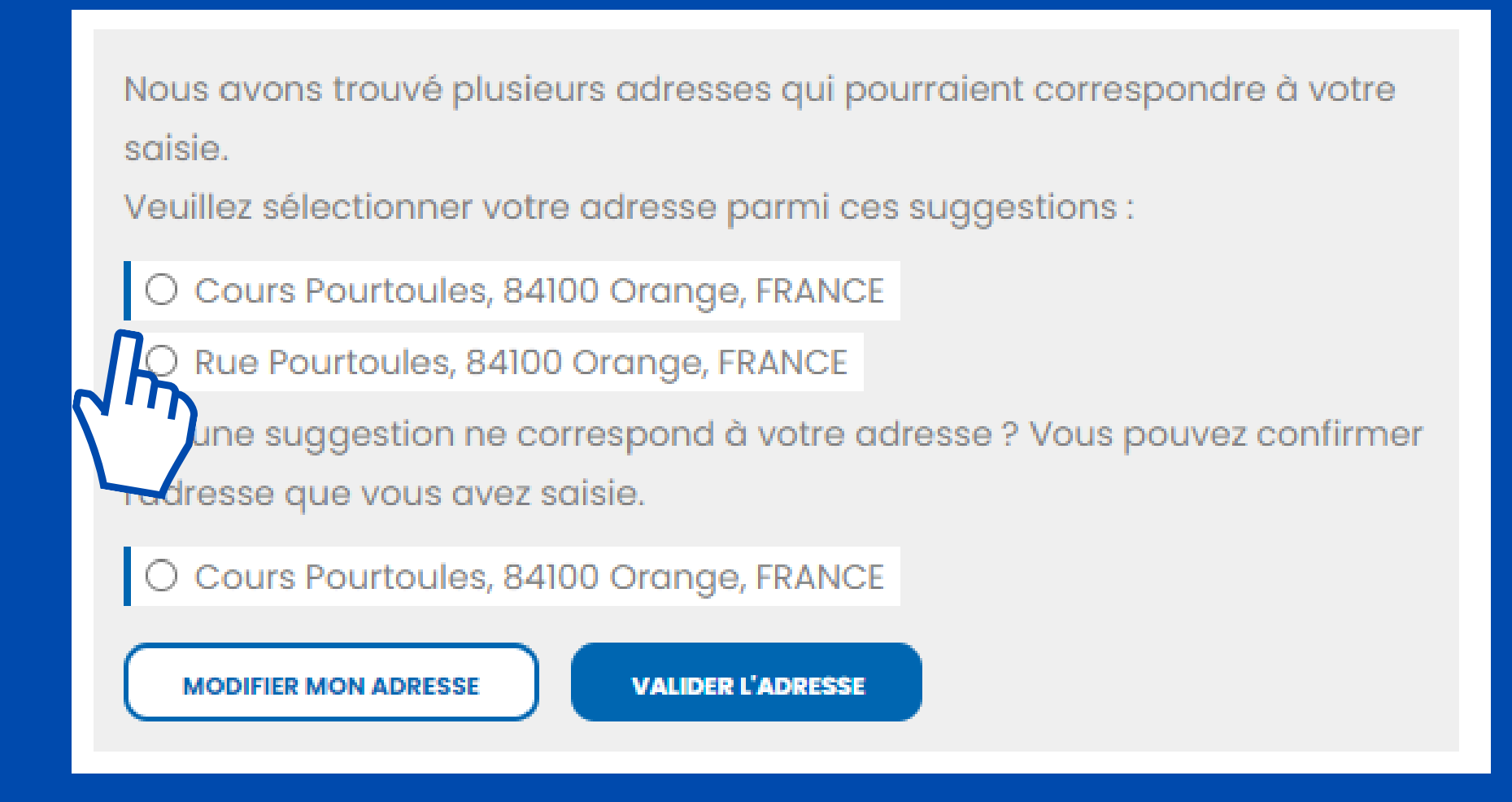

## Veillez à vérifier et cocher la case qui correspond à la votre.

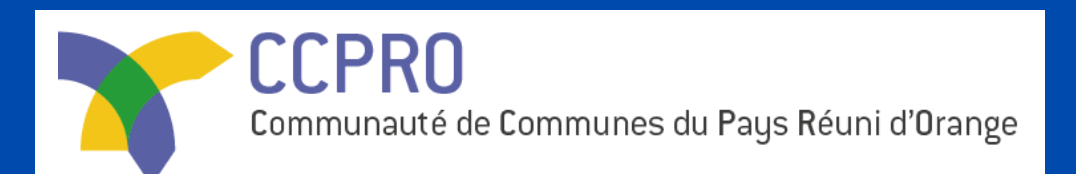

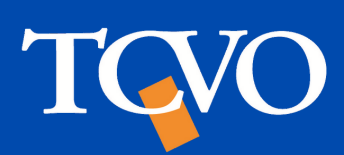

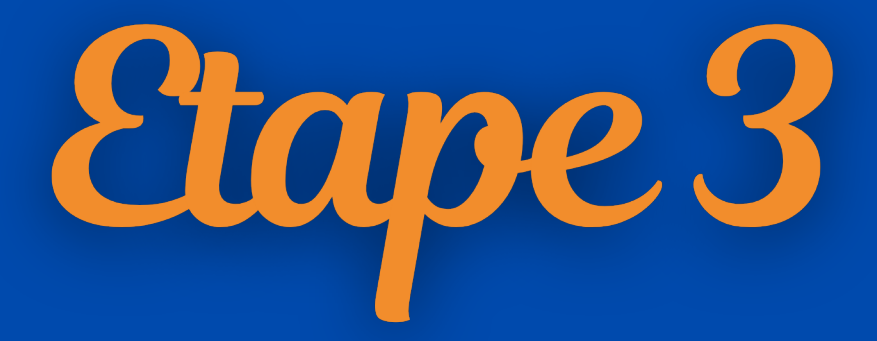

### **Complément d'information**

Commentaire

## C'est dans cet espace où vous indiquerez le profil souhaité :

- - de 21 ans
- Tout public

- + de 65 ans
- gratuité

 $\bullet \bullet \bullet$ 

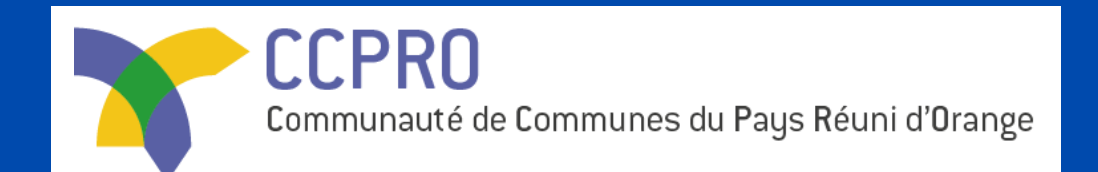

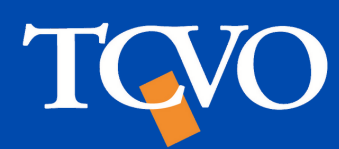

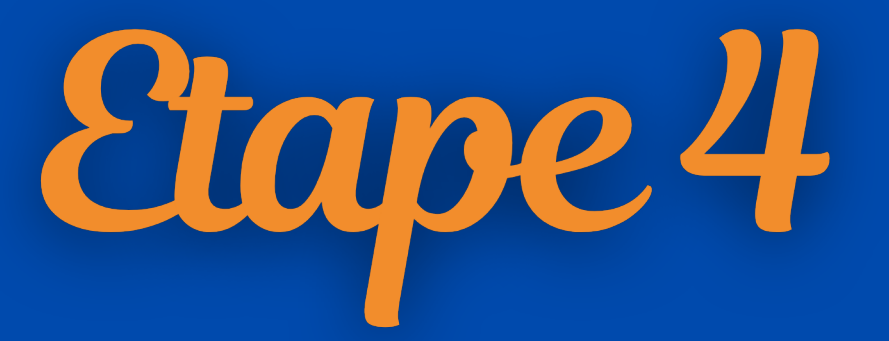

#### Documents à fournir

#### Photo d'identité (obligatoire)

📩 Choisir un fichier

Formats acceptés : .jpg / .jpeg / .png Poids max : 4M

Justificatif de domicile de moins de 3 mois (libre-circulation)

📥 Choisir un fichier

Formats acceptés : .jpg / .jpeg / .png / .pdf Poids max : 4M

Attestation CPAM,CAF,MSA où figure l'allocation supplémentaire (librecirculation)

#### 📩 Choisir un fichier

Formats acceptés : .jpg / .jpeg / .png / .pdf Poids max : 4M

Attestation pôle emploi (attestation de paiement, relevé de situation) (libre-circulation)

#### 📥 Choisir un fichier

Formats acceptés : .jpg / .jpeg / .png / .pdf Poids max : 4M

#### Pièce d'identité (obligatoire)

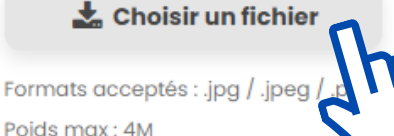

Justificatif recto verso d'invaliaité en cours de validité ou notification de la MDPH où figure le taux d'incapacité et période (librecirculation)

📥 Choisir un fichier

Formats acceptés : .jpg / .jpeg / .png / .pdf Poids max : 4M

Relevé de non-imposition pour les revenus de l'année précédente (libre-circulation)

#### 📩 Choisir un fichier

Formats acceptés : .jpg / .jpeg / .png / .pdf Poids max : 4M Veillez à bien fournir les justificatifs obligatoires et demandés selon votre profil. Faites attention au formats acceptés et poids ! (jpg, jpeg, png, pdf. Poids max: 4M)

### Vérifiez bien document est chargé grâce à la petite icone suivante :

que votre

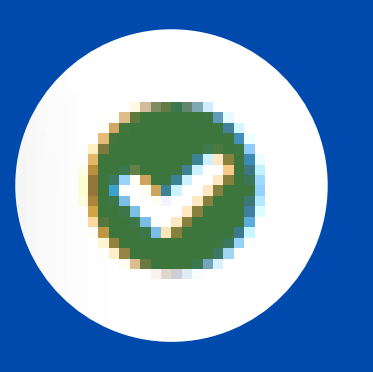

CCPRO Communauté de Communes du Pays Réuni d'Orange

TCVO

Etape 5

J'ai lu et j'accepte la politique de confidentialité.\*

J'accepte que les informations saisies soient exploitées par les réseaux
 Équipés par Ubitransport selon leur Politique de confidentialité.\*

\* Champs obligatoires

Vous pouvez à tout moment accéder, rectifier, modifier, supprimer vos données en contactant notre service par email ou par voie postale.

ENVOYER MA DEMANDE

Cochez les cases suivantes pour accepter les conditions afin de valider votre pré-inscription, puis, cliquez sur "Envoyer ma demande"

Votre demande d'inscription a bien été sauvegardée sous la référence 00009, vous allez recevoir un email de confirmation.

Une fois votre demande validée, un bandeau de confirmation apparaitra.

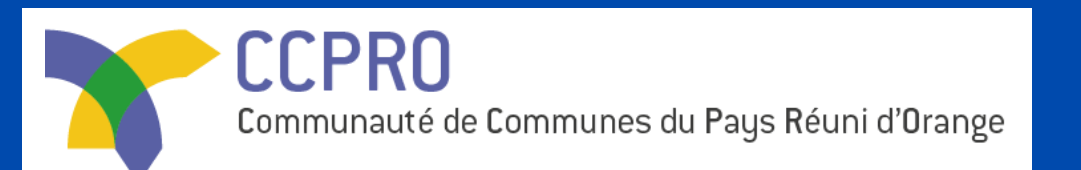

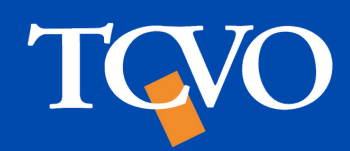

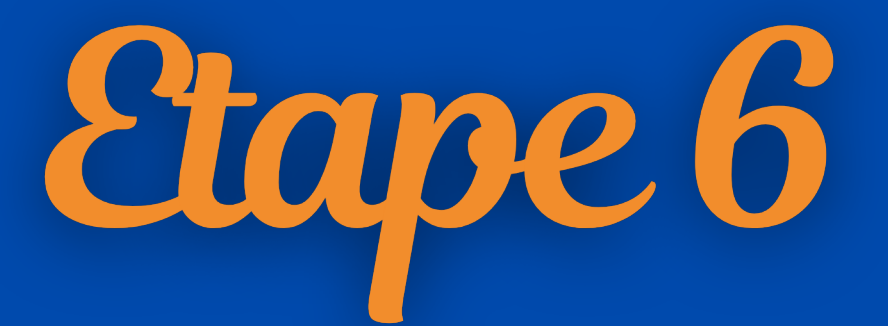

 bitransport <no-reply@ubitransport.com>

 Lun 01/08/2022

Bonjour

 Votre demande d'inscription est confirmée I

 Vous pouvez désormais bénéficier de tous les services disponibles aux usagers sur tous les réseaux de transport équipés par Ubitransport.

 Pour définir votre nouveau mot de passe, rendeze fil:

 L'équipe Ubitransport

 Ceci est un email automatique, merci de ne pas y répondre.

 Si vous n'êtes pas à l'origine de cette demande, merci de ne pas en tenir compte.

 Services propulsés par <u>Ubitransport</u> © Copyright 2021 Tous droits réservés

Suite à votre pré-inscription, vous recevrez un mail de confirmation. Merci d'en vérifier sa réception. Pensez à regarder dans vos spams. A la cinquième ligne, cliquez sur le "ici" afin de créer votre mot de passe et finaliser la création de votre compte.

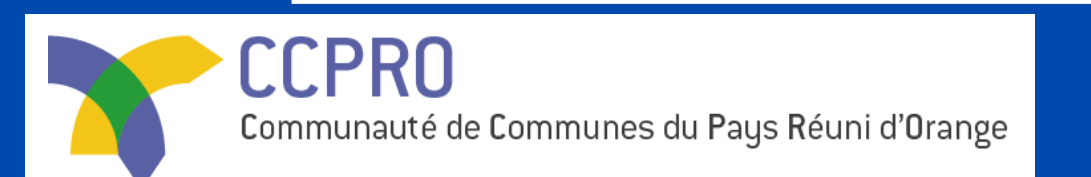

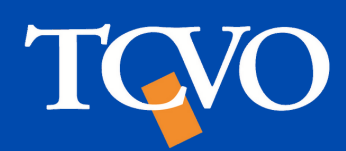

| Etape 7                                                                      |  |  |
|------------------------------------------------------------------------------|--|--|
| Mon Compte   Création du mot de passe                                        |  |  |
| DÉFINIR VOTRE MOT DE PASSE                                                   |  |  |
| Choisissez un mot de passe pour accéder à votre espace usager                |  |  |
| Mot de passe<br> <br>Le mot de passe doit contenir au minimum 8 caractères.  |  |  |
| Confirmation du mot de passe<br><br>Saisissez de nouveau votre mot de passe. |  |  |
| CONFIRMER VOTRE MOT DE PASSE                                                 |  |  |

Définissez votre mot de passe. Nous vous conseillons de créer un mot de passe sécurisé, unique à ce site avec des caractères spéciaux, majuscules minuscules et chiffres.

> Votre mot de passe a bien été défini. Vous pouvez désormais vous connecter à votre compte de mobilité.

# Une fois votre mot de passe défini, un bandeau de confirmation apparaitra.

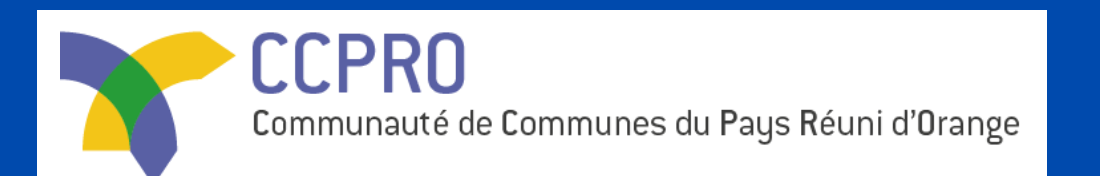

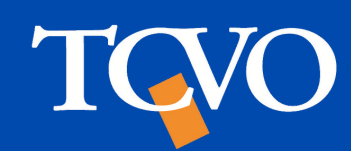

Etape 8

#### Bonjour

Votre demande d'inscription a bien été prise en compte !

#### Vos informations :

- Référence de votre demande : 00009
- Nom :
- Prénom :
- Date de naissance :
- Adresse :
- E-mail :

Vous recevrez rapidement un email de confirmation qui vous permettra d'accéder à votre espace usager.

Merci et à très bientôt !

L'équipe TCVO

Ceci est un email automatique, merci de ne pas y répondre. Si vous n'êtes pas à l'origine de cette demande, merci de ne pas en tenir compte.

Services propulsés par Ubitransport © Copyright 2022 - Tous droits réservés

# Vous recevrez quelques temps plus tard un mail vous confirmant votre demande d'inscription.

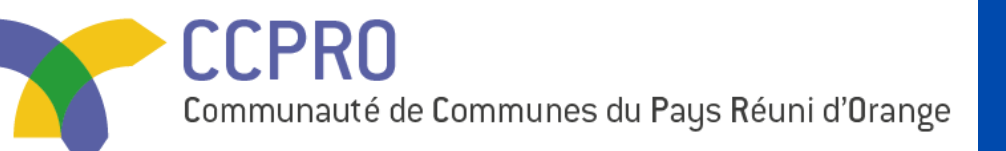

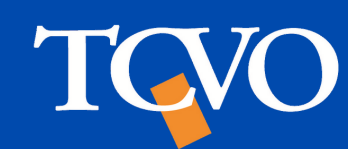